## 2021/03/31 第4版

Ladder Tool 使用マニュアル

1. はじめに

LadderTool は、ラダーからマイコンプログラムを作成する「連枝」を改良し作成された ラダープログラム作成ツールです。作成したプログラムは DIPPLC で動作するニーモニッ クで保存されます。そのため、通常使用する場合は、DIPPLC をご用意ください。

2. 使い方

ソフトウェアのフォルダ内にある、「LadderTool」をダブルクリックしてください。これ により、LadderTool が起動します。

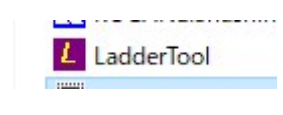

| Ladder Tool Ver.1.4β | 12 | ×   |    |                               |
|----------------------|----|-----|----|-------------------------------|
|                      |    |     |    | ラダーによるプログラム開発<br>画面に切り替えます    |
|                      |    |     | ∎} | ニーモニックによるプログラ<br>ム開発画面に切り替えます |
|                      |    |     |    | 動作モニタ画面に切り替えま<br>す            |
| Ready                |    | 11. |    |                               |

3. 基本的な使い方

1.000

- (1) プログラムの作成から書き込み (手順)
  ①ラダー回路のファイルを新規作成します。
  ②ラダーを作成します。
  ③名前を付けて保存します。
  ④変換します。
  ⑤書き込みます。
- ラダー回路のファイルを新規作成します。
   作成は、「ファイル(F) 新規作成(N) ラダー回路」から行います。

| 所規作成(N)                   | >   | ラダー回路(M)               |
|---------------------------|-----|------------------------|
| 5ダー回路画面(O)                |     | =− <del>€</del> =ፇク(C) |
| ニーモニック画面(S)               | - T |                        |
| 印刷(P)                     | >   |                        |
| 終了(X)                     |     |                        |
| OVENIDE OVERANE STATE AND |     |                        |

②ラダー回路を作成します。

| Ladder Tool Ver. 1.4 | 3 - [新規.MB | S]  |       |     |     |     |    |   |   |   | - 0 | x I   |
|----------------------|------------|-----|-------|-----|-----|-----|----|---|---|---|-----|-------|
| ➡ ファイル(F) 編集(E)      | 変換(B)      |     |       |     |     |     |    |   |   |   |     | - 8 × |
| - I; 🔂               | ++ +       | 106 | ) © ( | 3 👤 | I 👌 | 123 | DC |   |   |   | •   |       |
| 1_                   |            |     |       |     |     |     |    |   |   |   |     | ^     |
| 2_                   | ÷          | ÷   | ÷     | 2   | ÷   | ÷   | ÷  | ÷ | ÷ |   | ÷   |       |
| 3_                   | -          | -   |       | -   | ·   |     |    |   |   |   | -   |       |
| 4_<br>5_             |            |     | •     |     |     |     |    |   |   |   |     |       |
| 6_                   | -          | 2   | 2     | 2   | u.  | u.  | u. | ÷ | ÷ |   | 0   |       |
| 7_                   |            |     |       |     |     |     |    |   |   |   |     |       |
| 8_                   | 2          | 2   | ų.    |     | Ų   | Ÿ   | U. | 2 | 2 | U | 2   |       |
| 9_<br>10_            | *<br>2     |     |       |     |     |     |    |   |   |   |     |       |

作成する回路は、以下の回路とします。

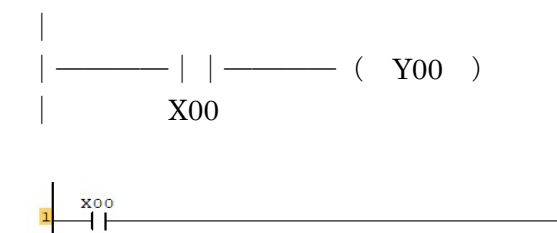

まずは、a 接点 を配置します。配置は、a 接点のマークをクリックし、へこんだ 状態にしてから、配置したい場所をクリックします。

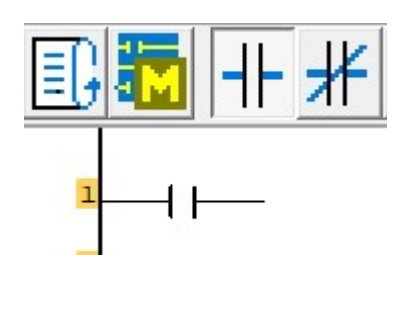

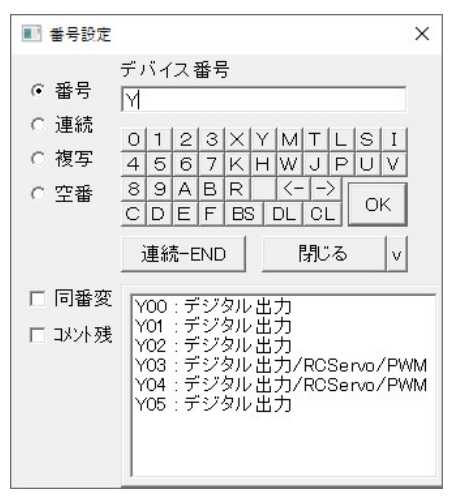

YOO

<u>配置した接点の上で右クリックすると</u>デバイス番号の入力ウィンドウが表示されます。 テキストボックスにデバイス名を入力し、OK または Enter キーを押します。

次に、コイル を配置します。コイルのマークをクリックし、へこんだ状態にします。 配置したい場所をマウスでクリックします。

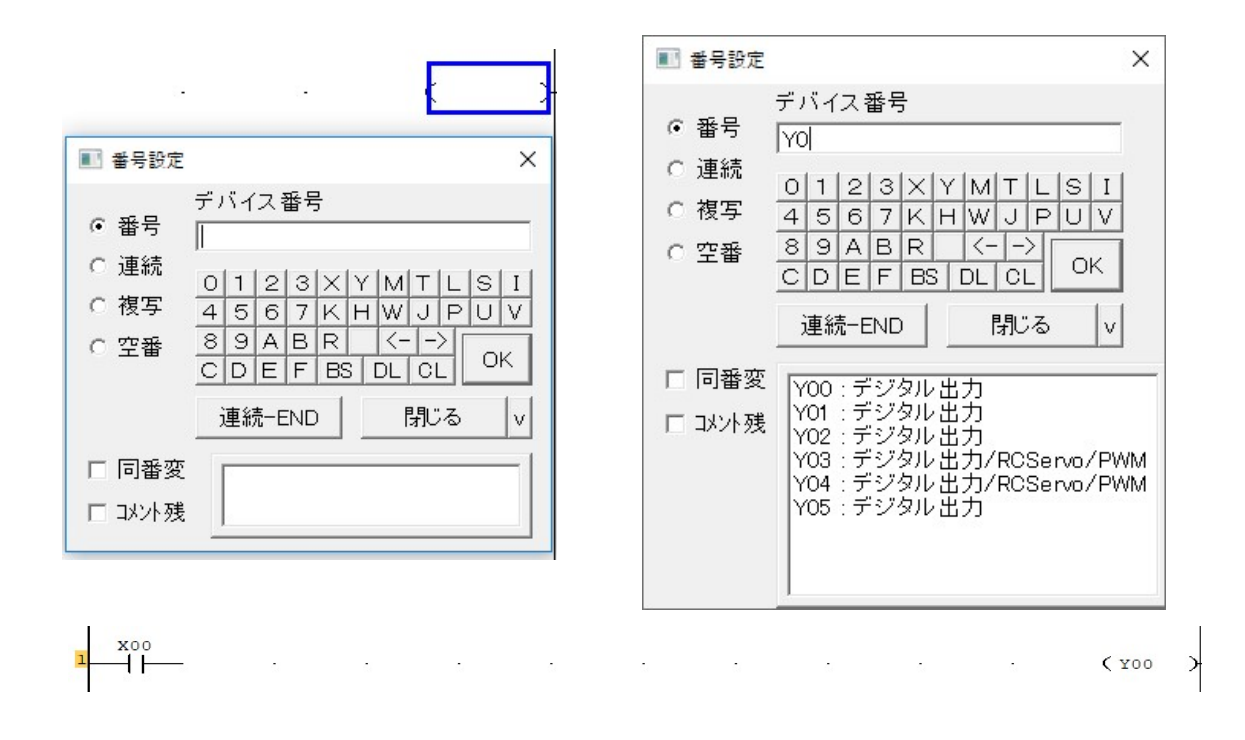

デバイス入力のウィンドウが表示されない場合は、 世 番号設定ボタンをクリックし、 デバイスを入力したい接点やコイル・関数をクリックします。

123

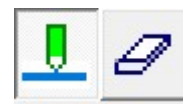

次に、ラインを引きます。ラインを引く場合はライン引きのアイコンをクリックし、へ こませて、引きたい部分をマウスの左ボタンクリックまたはドラッグで指定します。ライ ンを消す場合は、消しゴムのマークをクリックし、へこませて、消したい部分をマウスの クリックで指定します。

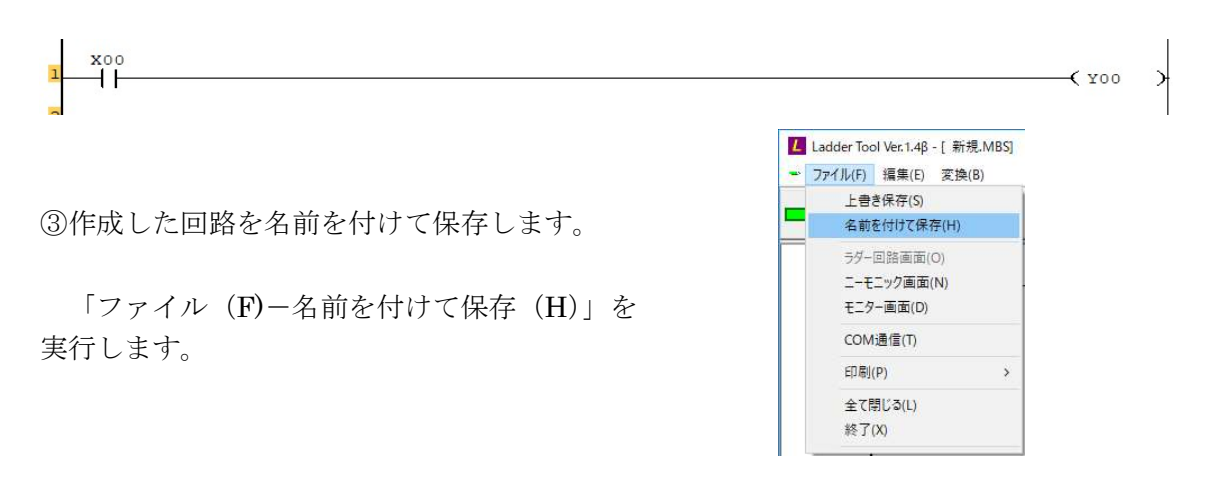

④変換します。

変換は、メニューから行う方法と書き込みを実行する方法があります。ニーモニックの プログラムを確認する場合、必ず変換を行ってください。この変換作業により、ニーモニ ックのファイルが更新されます。

| Ladder Tool Ver.1.4β - [C:¥renri_renewal¥KOGANEI5_kai<br>・ ファイル(F) 編集(E) 変換(B)<br>・ ラダー => ニーモニック変換(C) | ¥test.M 変換メニューによるニーモニックへの変換                         |
|----------------------------------------------------------------------------------------------------|-----------------------------------------------------|
|                                                                                                    | 書き込みアイコンによる変換。                                      |
| x00                                                                                                    | 書き込みアイコンは、ファイルの上書き保存、ニーモ<br>ニック変換、ラダー書き込みを一括で実行します。 |

-C END Ъ

⑤書き込みます

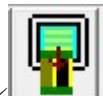

を使用するか、ニーモニックまたは動作モニタ画面に切り替え 書き込みアイコン て書き込みを行います。書き込み対象となる通信ポートはコンボボックスの一覧に表示さ れます。表示されていない場合は、ドライバの未インストールや DIPPLC の OS が入って いないなど、通信できない状態となります。配線や回路をご確認ください。

※アプリケーション起動後に DIPPLC をパソコンに接続した場合、「COMSCAN」ボタン をクリックしてください。COM ポートを1番から15番まで通信を仕掛け、DIPPLC が見 つかればコンボボックスの一覧に追加します。

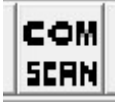

4. 編集機能について

(1) 空行開け、空行詰め、左空け、左詰め

ツールが凹んでいない状態にして、右クリックを押すと編集の 一覧が表示されます。

「空行開け」「空行詰め」「左開け」「左詰め」を行うことができ ます。メニューのチェックが現在のモード。 K 空行開け Z 空行詰め L 左空け R 左詰め

また、現在選択している編集項目は、下のツールバーに表示されます。 ○で表示されているものが、現在のモード。

| 空行開け 空行詰め 左空け 〇左詰め ブ | ロック空け | ブロック詰め |
|----------------------|-------|--------|
|----------------------|-------|--------|

モードを選択したら、編集したい場所をクリックしてください。

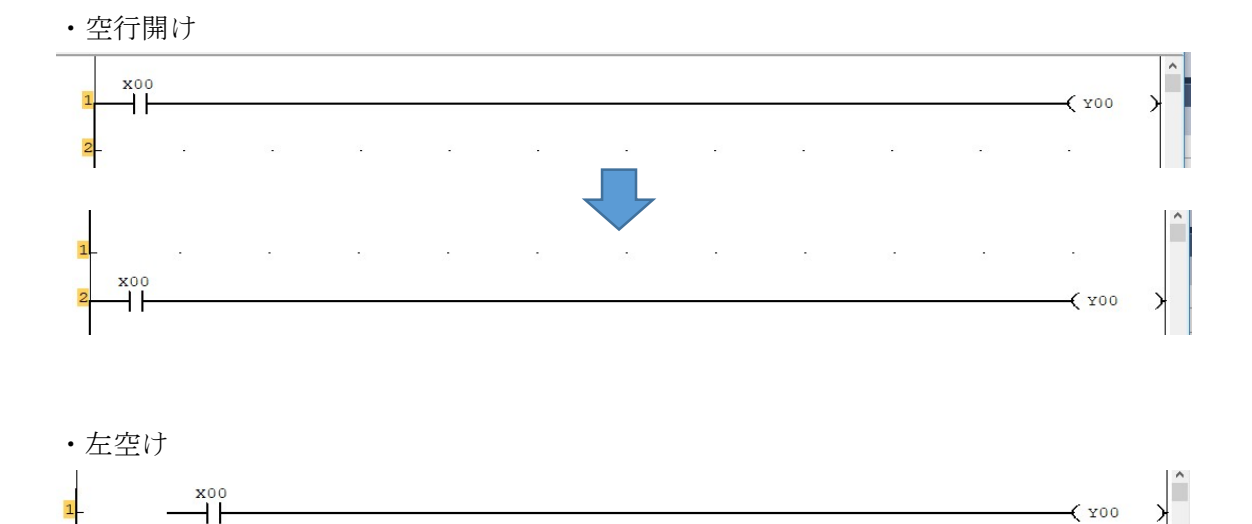

## (2)範囲指定とコピー・削除

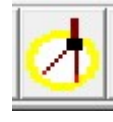

範囲指定アイコン アイコンを凹んだ状態にして、回路をドラッグすると範囲指定できます。 範囲指定後、右クリックして、行いたい内容をクリックします。

| X00 X02 |                 | コピー・・・指定範囲を記憶します。                                                 |
|---------|-----------------|-------------------------------------------------------------------|
|         |                 | 切り取り・・・指定範囲を切り取ります。                                               |
| X01 Y00 |                 | 削除・・・指定範囲を削除します。                                                  |
|         | ✔ 日範囲           | 貼り付け・・・コピーで記憶した回路を貼<br>り付けます。貼り付け先は、貼り付けを選<br>択後、マウスでクリックした場所の上とな |
| ş       | C コピー<br>T 切り取り | ります。                                                              |
|         | K 削除<br>P 貼り付け  |                                                                   |

(3)リドゥ・アンドゥ

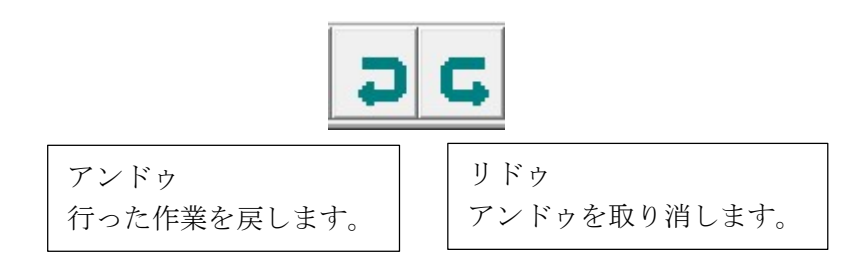

5. コメント書き

配置したデバイスに対してコメントを入力することができます。 半角文字で8文字(2行なら16文字)を指定できます。 全角文字は4文字までです。コメントは、ラダー図上のデバイスを クリックして選択した状態で、テキストボックスにコメントを入力してください。

| ■ コメント設    | 定            | ×    |
|------------|--------------|------|
| אַעאַב<br> |              |      |
| Dev.No.    | X00          |      |
|            | キャンセル クリア (  | DK v |
| X00        |              |      |
| D10        |              |      |
|            |              |      |
|            |              |      |
|            |              |      |
|            |              |      |
|            |              |      |
|            |              |      |
|            |              |      |
|            |              |      |
| スペース       | (半角)で行替えになりま | ŧす。  |

6. タイマ回路について

デバイス名の後ろにスペースを空けて設定値を指定します。 使用できるタイマは PLC-IO では、

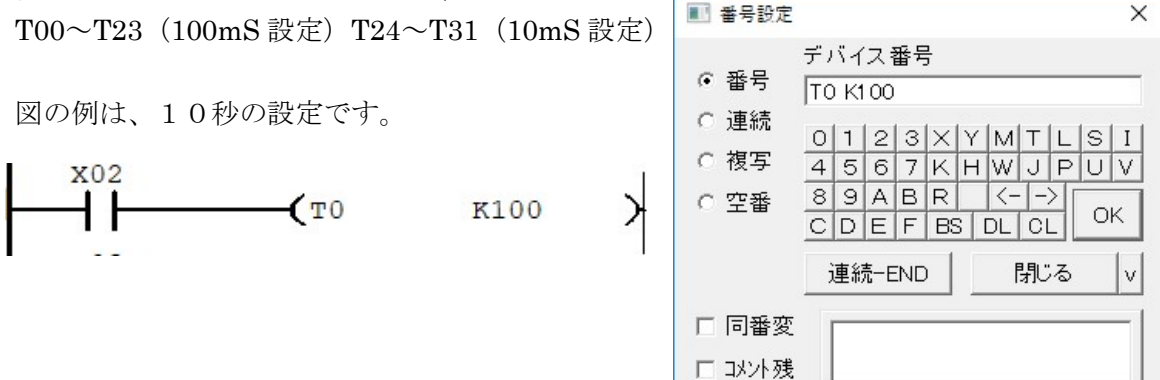

設定値の間接指定も可能です。データレジスタに格納されている値をタイマの設定値と することができます。INC・DEC などで変更した値やパソコンから変更した値などを設定 値とすることができます。

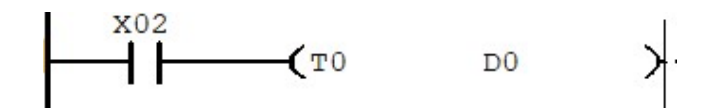

タイマリレーを MOV で読み出すと現在のカウント値(経過時間100m s 単位)を取得 できます。パソコンから読み出す場合は、タイマの現在地は直接読み出せないため、一度 データレジスタに転送して読み出します。

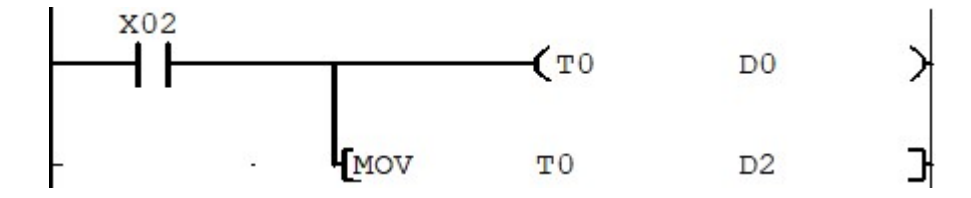

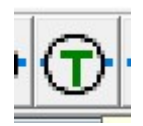

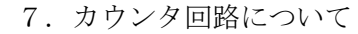

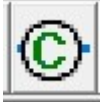

カウンタ回路は、カウンタリレーと リセット回路をセットで入力します。 デバイス名の後ろにスペースを入れ、設定値を 指定します。条件が設定値回立ち上がると デバイスがONとなります。 デバイスをOFFにするには、RST命令で デバイスの状態及び回数をクリアします。

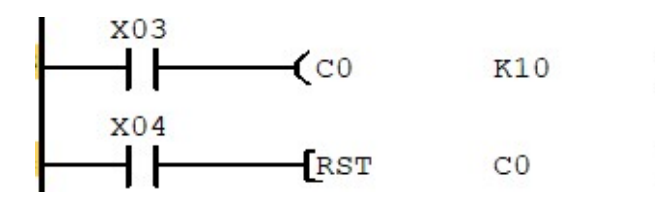

| ■ 番号設定  |           |                  |     |   |         |   |    |      |   |    | ×  |
|---------|-----------|------------------|-----|---|---------|---|----|------|---|----|----|
| • 番号    | デノ<br>loc | デバイス番号<br>C0 K10 |     |   |         |   |    |      |   |    |    |
| ○ 連続    | 0         | 1                | 2   | 3 | X       | Y | М  | Т    | L | Is | I  |
| ○ 複写    | 4         | 5                | 6   | 7 | K       | Н | W  | J    | P | U  | V  |
| ○ 空番    | 8<br>C    | 9<br>D           | A   | B | R<br>B3 | S | K- | -  - | 2 | 0  | к  |
|         | ;         | 車総               | 売一E |   |         |   | I  | 乳    |   |    | v  |
| □ 同番変   | 1         | -                |     |   |         |   |    |      |   |    | -1 |
| □ コメント残 |           |                  |     |   |         |   |    |      |   |    |    |
|         | _         |                  |     |   |         |   |    |      |   |    |    |

設定値の間接指定も可能です。データレジスタに格納されている値をカウンタの設定値 とすることができます。INC・DEC などで変更した値やパソコンから変更した値などを設 定値とすることができます。

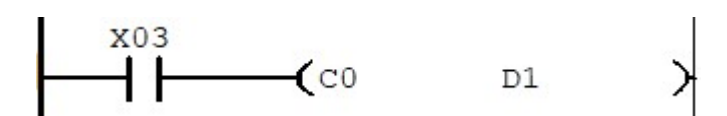

カウンタリレーを MOV で読み出すと現在のカウント値を取得できます。パソコンから読 み出す場合は、カウンタリレーの現在値は直接読み出せないため、一度データレジスタに 転送して読み出します。

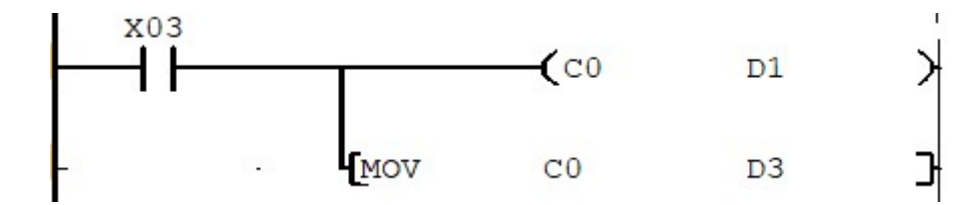

8. 関数について

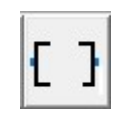

LadderToolでは以下の命令をサポートしています。 入力は、関数をクリックし、入力したい場所をクリックします。 命令および設定デバイスは、ウィンドウに入力してOKを押します。文字数が長い場合、 短い形で入力後、番号設定を使用して、命令およびデバイスを修正します。

(命令群)

SET、RST、PLS、PLF、 SETS、RSTS、INC、DEC、MOV、CMP、END

| ■ 関数 ×              | ■関数 ×     | WOA K0000 D0                                                                                                    |
|---------------------|-----------|----------------------------------------------------------------------------------------------------|
| 関数 ⊑ SORT           | 関数 ⊑ SORT | ■ 番号設定 ×                                                                                                    |
| RST                 |           | <ul> <li>デバイス番号</li> <li>● 番号 MOV KO DO</li> <li>● 連続</li> </ul>                                                |
| SETS<br>RSTS<br>INC | -         | 0123XYMILSI       6 複写     4 5 6 7 K H W J P U V       6 空番     8 9 A B R     <->       C D E F BS DL CL     OK |
| MOV<br>CMP<br>END   | ок        | 連続-END 月じる v                                                                                                    |
| \$+>>t# v           | 4+)211 V  |                                                                                                    |

| 1 |     | x0 | 1 | x02 |  |   |    |     |   | 1   | <b>-(</b> ¥00 | > |
|---|-----|----|---|-----|--|---|----|-----|---|-----|---------------|---|
| 2 |     |    |   | •   |  | , | •  | 1.0 | 2 | то  | K100          | > |
| 3 |     | ×  |   |     |  |   | •) | 6   |   | (c0 | K10           | > |
| 4 | x04 |    |   |     |  |   |    |     |   | RST | C0            | 3 |

9. 応用命令

・PLS/PLF 命令

PLS・・・条件が OFF から ON に変化 (立ち上がり) 時にデバイスを1スキャン ON します。

PLF・・・条件が ON から OFF に変化(立下り)時にデバイスを1スキャン ON します。

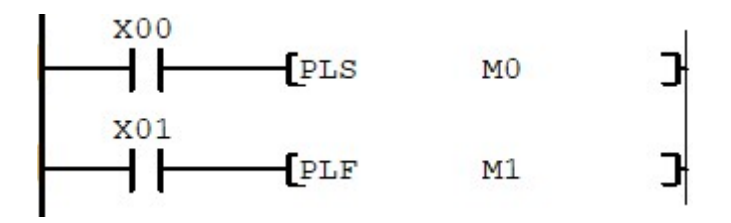

・SET/RST 命令

 $\begin{array}{l} \text{SET} \cdot \cdot \cdot \overrightarrow{} & \overrightarrow{} & \overrightarrow{} & \overrightarrow{} \\ \text{RST} \cdot \cdot \cdot \overrightarrow{} & \overrightarrow{} & \overrightarrow{} & \overrightarrow{} \\ \text{RST} \cdot \cdot \cdot \overrightarrow{} & \overrightarrow{} & \overrightarrow{} & \overrightarrow{} \\ \text{Y} \neq \overrightarrow{} & \overrightarrow{} & \overrightarrow{} & \overrightarrow{} \\ \text{FOFF Let} \end{array}$ 

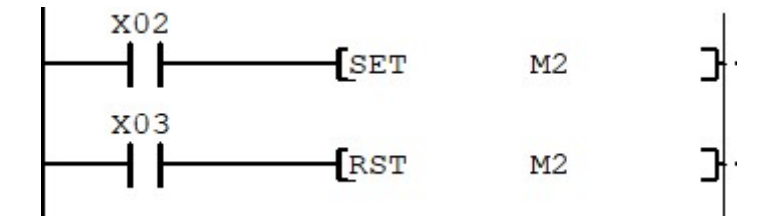

・SETS/RSTS 命令

SETS・・・ SOUT にデバイス(Yまたは M)をON するコマンドを送信します。
 RSTS・・・ SOUT にデバイス(Yまたは M)をOFF するコマンドを送信します。

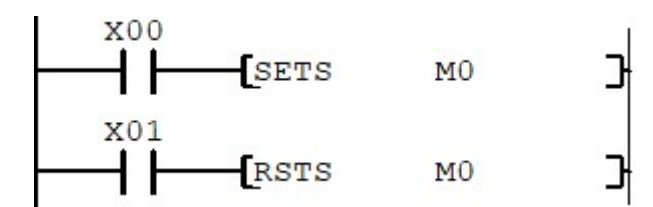

 ・INC/DEC 命令 INC 命令・・・指定したデバイスの値を毎スキャンごとに1増やします。 DEC 命令・・・指定したデバイスの値を毎スキャンごとに1減らします。
 ×00 【INC D0 】 、01 【DEC D0 】

・MOV 命令

データをコピーします。SのデータをDに格納します。

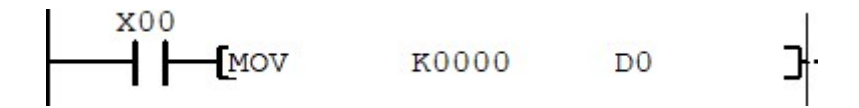

・CMP 命令

S1とS2を比較して、値の大小によりデバイスをONにします。
 M60:CMP 命令判定フラグ S1>S2 ON (CMP、RST 命令実行まで前回の値保持)
 M61:CMP 命令判定フラグ S1=S2 ON (CMP、RST 命令実行まで前回の値保持)
 M62:CMP 命令判定フラグ S1 <S2 ON (CMP、RST 命令実行まで前回の値保持)</li>

以下のラダーは、D0(S)とD1(S2)を比較しその結果で命令判定フラグを変更します。

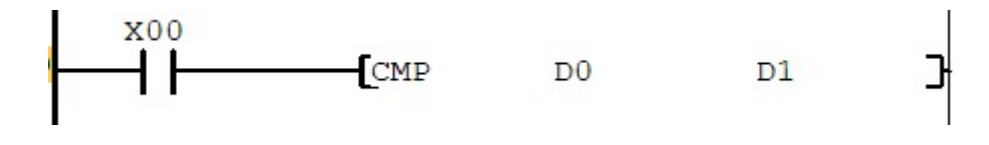

・AD変換値の取得

入力の X04 および X05 は事前にアナログ入力に変更することで、アナログ値を測定する ことができます。この値と CMP 命令を組み合わせることでアナログ値によって、制御を切 り替えることができます。AD 変換値は X04 は D06、X05 は D07 に格納されます。

AD 変換はプログラム実行中にのみ変換されます。ラダーが停止中はAD 変換されません。 入力される電圧の範囲は0~5V(VDD 値)分解能10bit(0-1023)です。 ※PLC-IOの CPU は、スケーリングが行えます。

#### R>X04A:401:100

(0-5V が 400 分割される。入力 0V では D06 に 100、入力 5V では D6 に 500 が代入)

10. COM通信

DIPPLCと通信を行う場合、COM通信を使用します。COM通信を行う場合、

ファイルメニューから指定する方法と、 COM通信アイコンを使用する方法があ ります。COM通信アイコンは、ニーモニックおよびデバッグ画面に配置してあります。 ラダー画面にはおいておりません。

(ファイルメニューからは開くことができます)

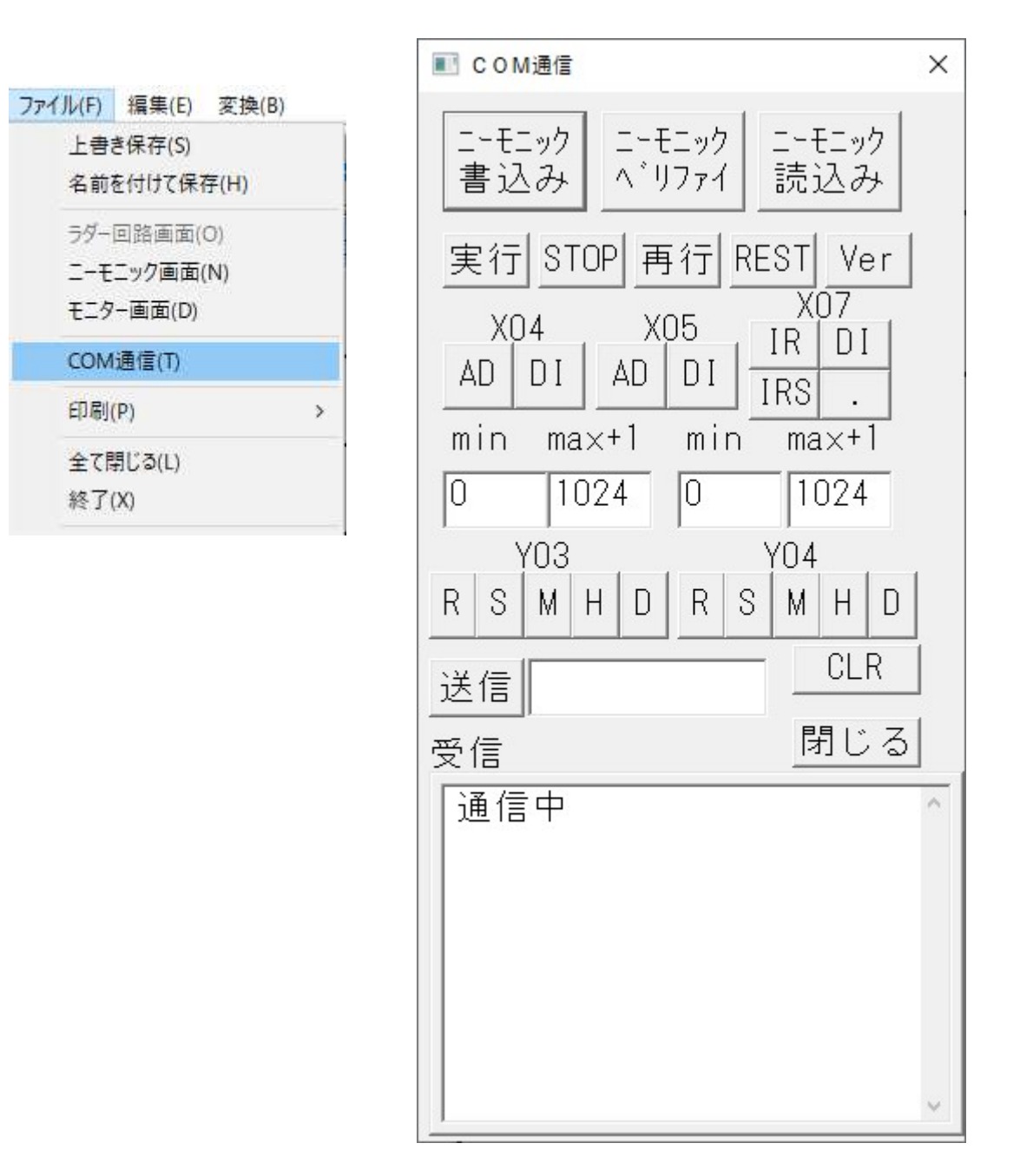

・Ver ボタン・・・V コマンドを送信します。CPU のバージョンや現在の設定が表示されます。

| 実行 STOP 再行 REST Ver                                                     |   |
|-------------------------------------------------------------------------|---|
| 201209<br>X04A 0400(1024) 0000(0)<br>X05D<br>X07D<br>Y03R<br>Y04R<br>!2 | ~ |
| R>                                                                      | ~ |

・X04AD・・・X04 を AD 変換ポートに設定します。この時、min および max+1 に設定 された数字をスケーリングの値として設定します。

・X04DI・・・X04 をデジタル入力ポートに設定します。

・X05AD・・・X05 を AD 変換ポートに設定します。この時、min および max+1 に設定 された数字をスケーリングの値として設定します。

・X05DI・・・X05をデジタル入力ポートに設定します。

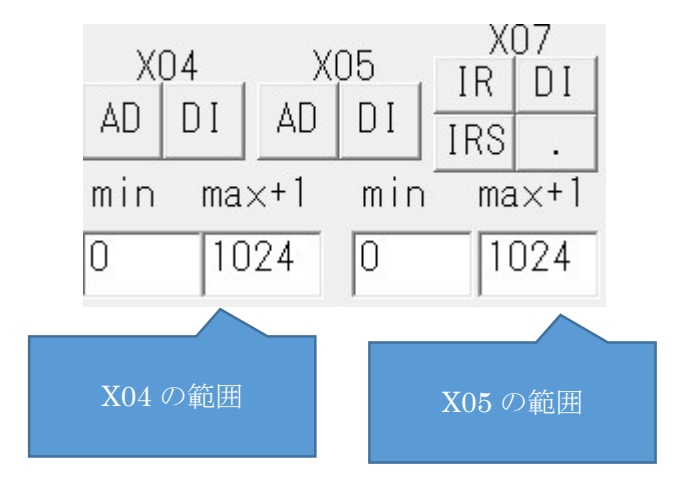

・X07IR・・・X07をIR入力モードに設定します。

・X07DI・・・X07をデジタル入力ポートに設定します。

・X07IRS・・・「.」コマンドを送り、取得したコードからカスタムコードを抽出し、X07 に設定します。事前に、IR リモコンでデータを送っておく必要があります。

•X07. •••「.」コマンドを送ります。事前に受信したコードをカスタムコードと、 コードに分割して表示します。

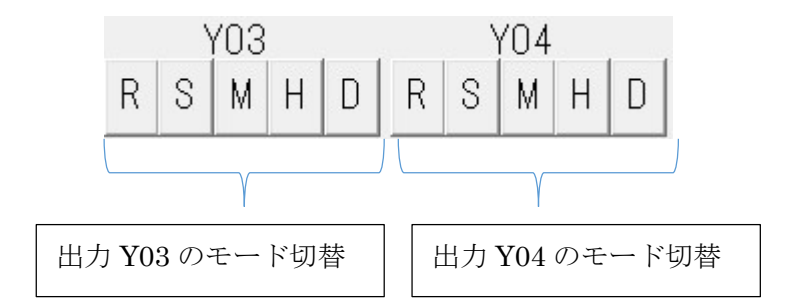

R: Y0x を RC サーボモードに切り替えます。Y03 または Y04 を ON にして、D04 または D05 の値を 0 ~ 5 0 0 に切り替えます。20ms のパルス(0us~2500us)の範囲で出力しま す。

S: Y0x を PWM 出力モードに切り替えます。周波数は 200KHz のパルスでデューティ比 D04 または D05(0%-100%)の範囲で出力します。

M: Y0x を PWM 出力モードに切り替えます。周波数は 400KHz のパルスでデューティ比 D04 または D05(0%-100%)の範囲で出力します。

H: Y0x を PWM 出力モードに切り替えます。周波数は 32KHz のパルスでデューティ比 D04 または D05(0%-100%)の範囲で出力します。

D:Y0x をデジタル出力モードに設定します。デフォルトです。

# 11. ラダーの基本回路集

・ON/OFF 回路

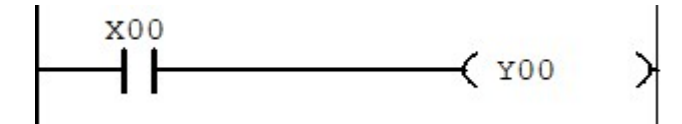

・AND 回路

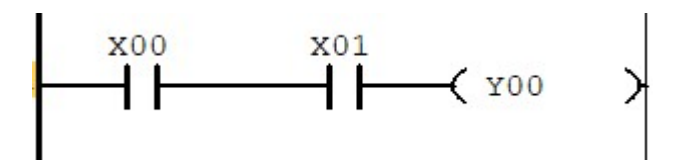

・OR 回路

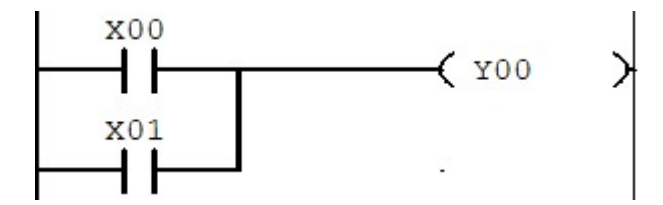

・OR+AND 回路

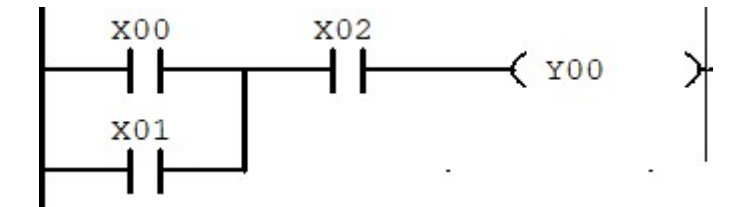

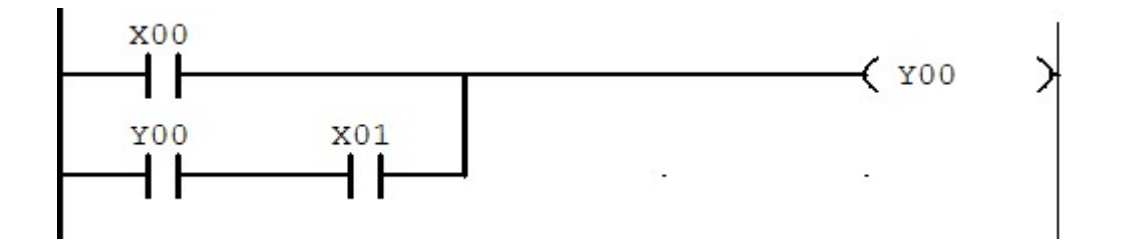

・自己保持回路(動作優先)(外部信号 NC 接点入力)

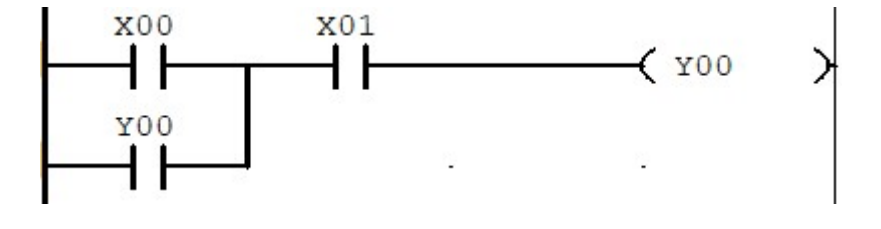

・自己保持回路(復帰優先)(外部信号 NC 接点入力)

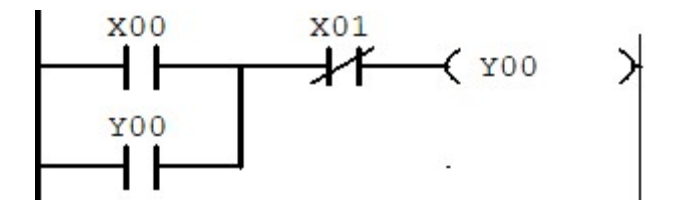

・自己保持回路(復帰優先)(外部信号 NO 接点入力)

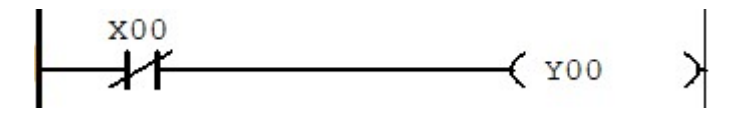

・NOT 回路

・2つの自己保持

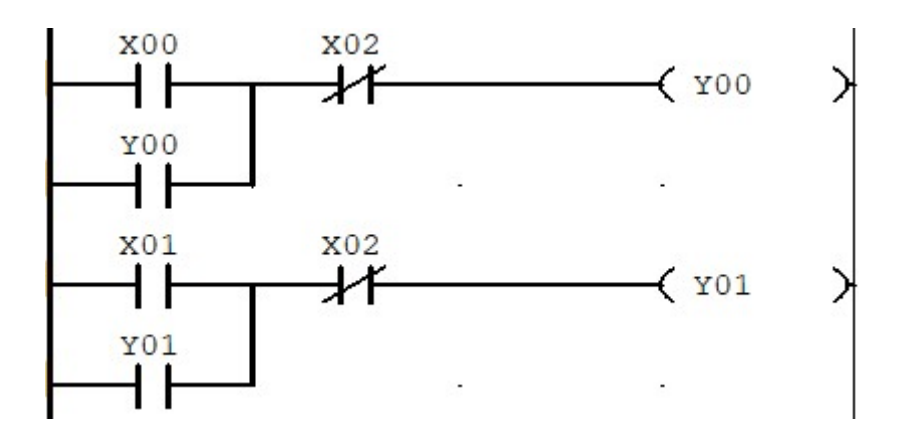

・チェーン回路(順序回路)

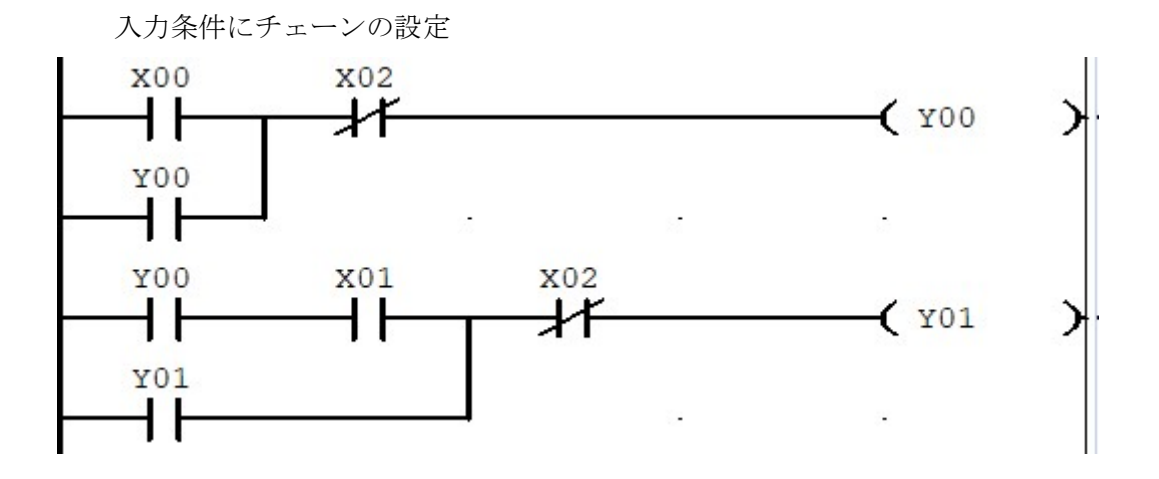

### 動作のリレーにチェーンの設定

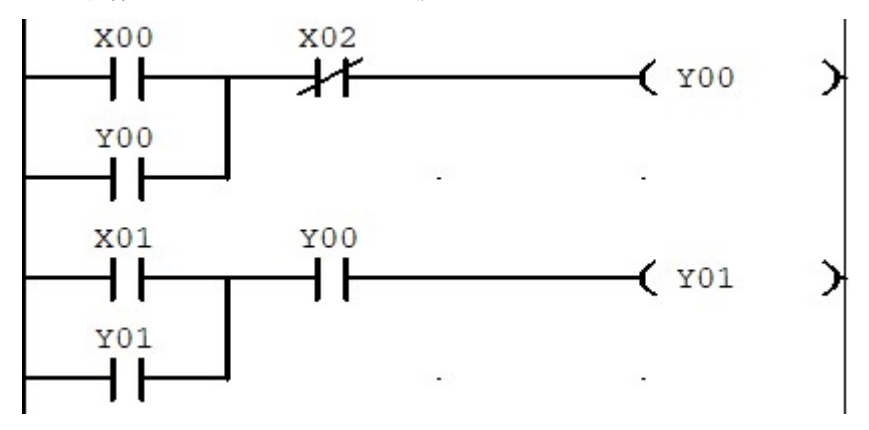

・インターロック回路

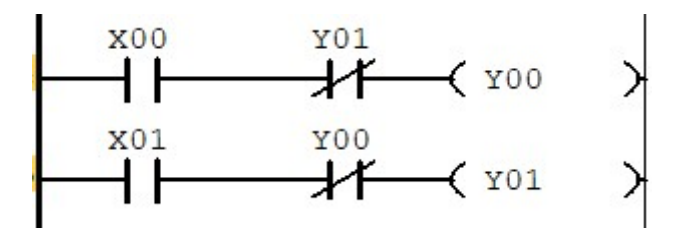

・自己保持+インターロック回路

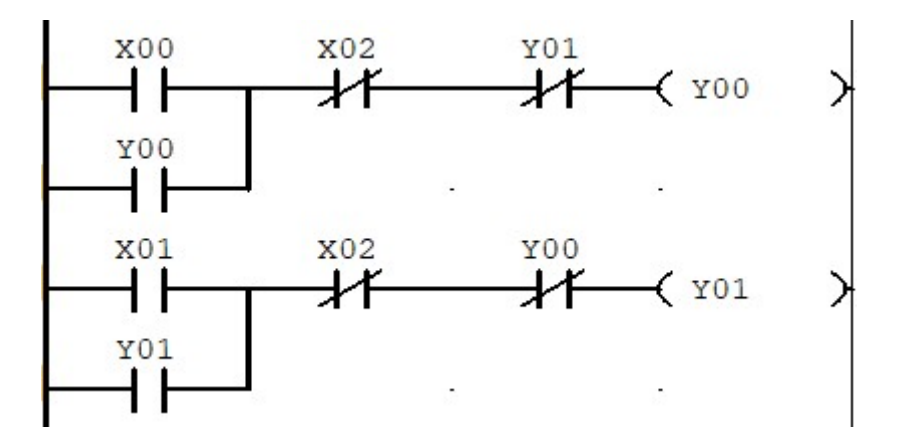

・フリッカ(点滅)回路

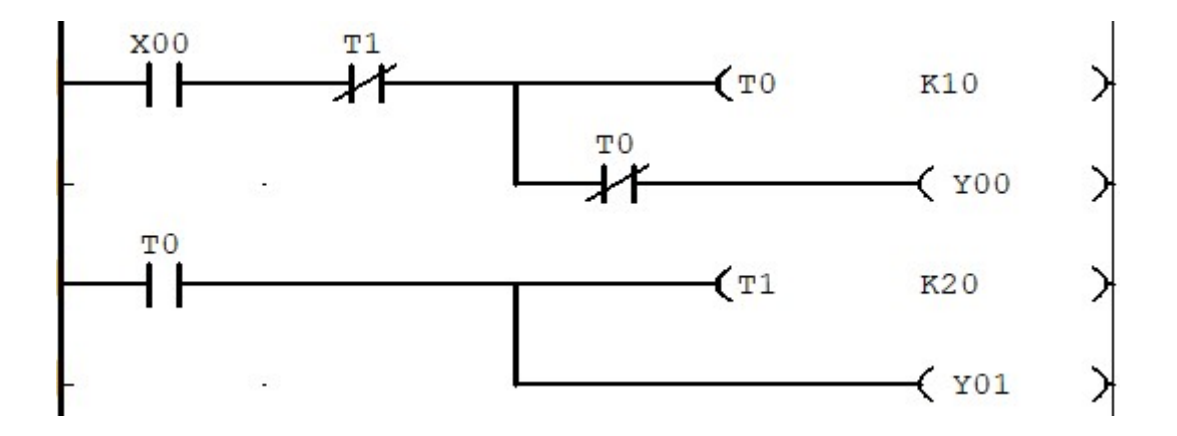

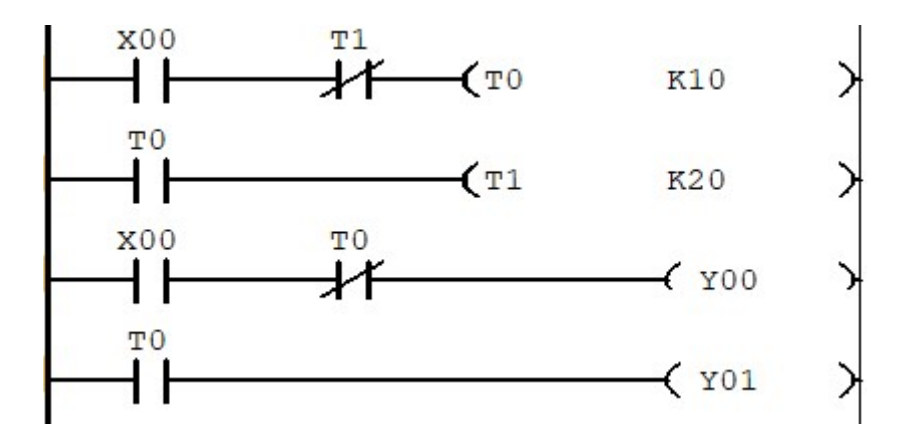

・定間隔ワンショット回路

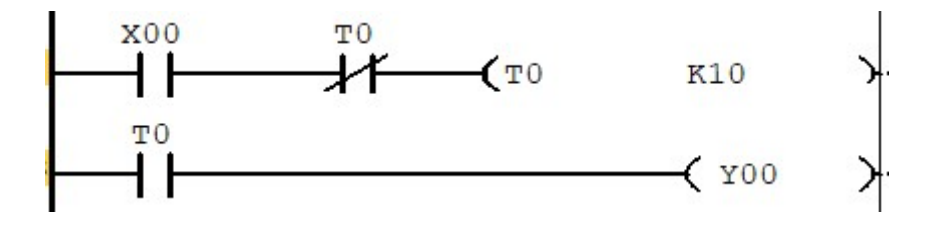

・短い信号を長くする回路(一定時間動作回路)

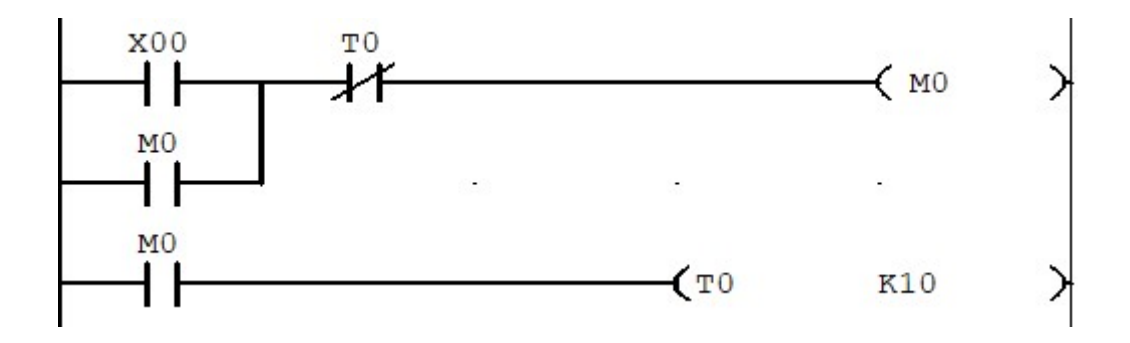

・オルタネート回路

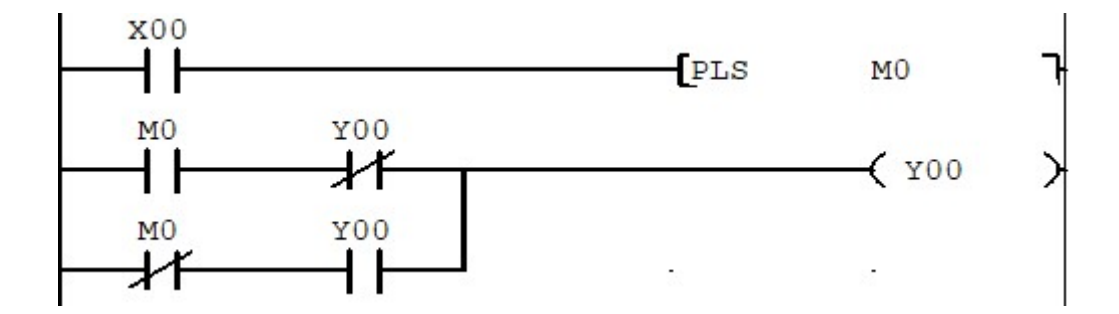

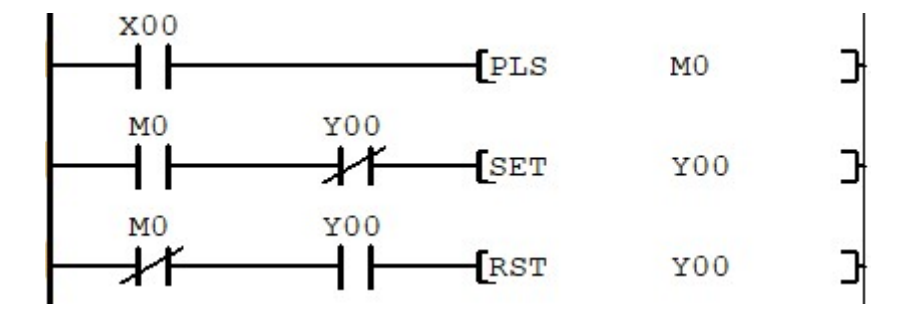

・チャタリング除去回路(一定時間の入力で動作する回路)

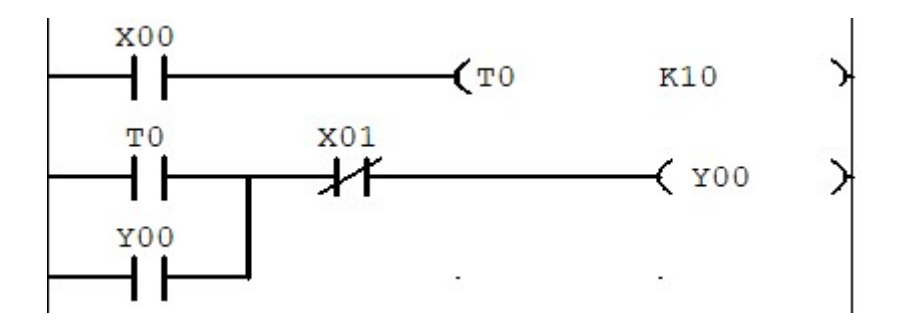

・製品通過数カウント回路

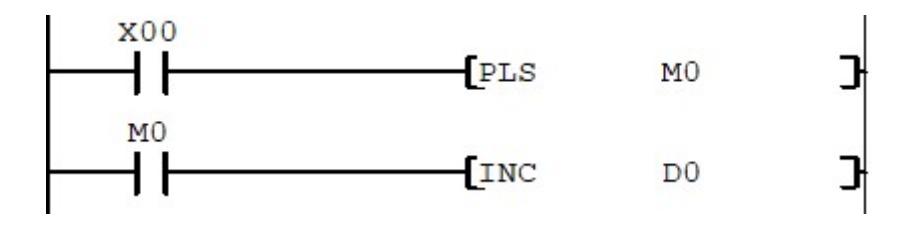

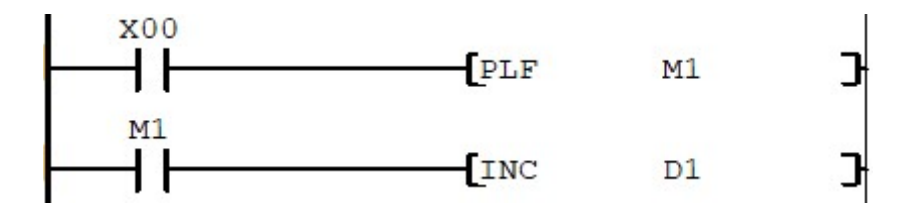

・回路の種別について

入力回路 制御回路 出力回路 警報回路